## CARA RESCHEDULE SALES PLAN

## Login Crm Seperti Biasa

| (2) WhatsApp                                    | × V Prospect - CRM           | 🗙 💙 💽 My Sales Plan - CRM | × 🖗 Login  | ×       | And Property | افا ح   |                      | × |
|-------------------------------------------------|------------------------------|---------------------------|------------|---------|--------------|---------|----------------------|---|
| $\leftarrow$ $\rightarrow$ C $\bigcirc$ Not sec | cure dev.gmf-aeroasia.co.id/ | /app_crm/index.php/login  |            |         |              | @ ☆     | 🗘 🕄                  | : |
|                                                 |                              |                           |            |         |              |         |                      |   |
|                                                 |                              |                           |            |         |              |         |                      |   |
|                                                 |                              |                           | CRM Appl   | ication |              |         |                      |   |
|                                                 |                              |                           |            |         |              |         |                      |   |
|                                                 |                              |                           |            |         |              |         |                      |   |
|                                                 |                              |                           | Logi       | n       |              |         |                      |   |
|                                                 |                              |                           | Username   |         |              |         |                      |   |
|                                                 |                              |                           | leactuance |         |              |         |                      |   |
|                                                 |                              |                           | Password   |         |              |         |                      |   |
|                                                 |                              |                           | LOGIN      |         |              |         |                      |   |
|                                                 |                              |                           |            |         |              |         |                      |   |
|                                                 |                              |                           |            |         |              |         |                      |   |
|                                                 |                              |                           |            |         |              |         |                      |   |
|                                                 |                              |                           |            |         |              |         |                      |   |
|                                                 |                              |                           |            |         |              |         |                      |   |
|                                                 |                              |                           |            |         |              |         |                      |   |
|                                                 |                              |                           |            |         |              |         |                      |   |
|                                                 |                              |                           |            |         |              |         |                      |   |
|                                                 |                              |                           |            |         |              |         | 0.50 414             |   |
|                                                 |                              |                           |            |         | EN           | - 😼 🛱 📶 | 9:58 AM<br>2018-02-2 | 7 |

Maka akan tampil tampilan seperti berikut

Lalu pilihlah menu pada left side bar, selanjutnya klik atau pilih menu Prospect.

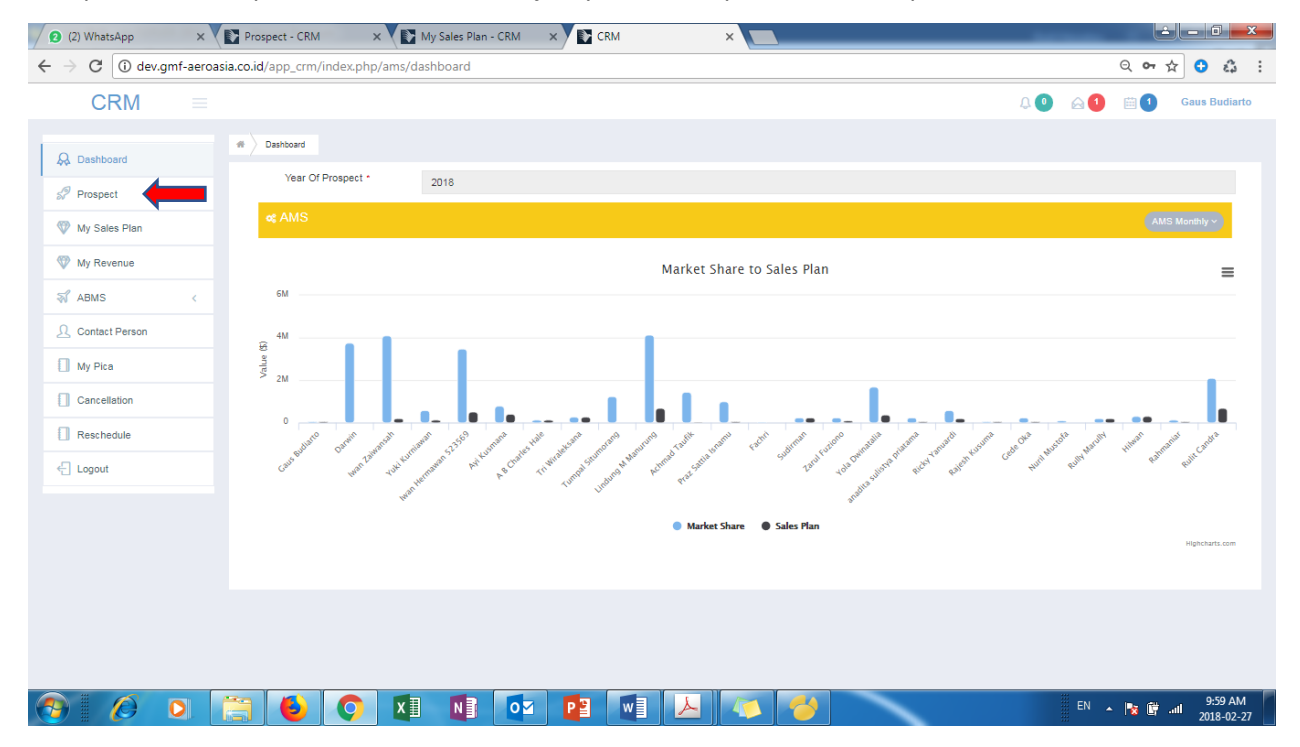

Maka akan tampil tampilan Data Customer seperti berikut

Klik salah satu tombol Detail yang ada di kolom Action untuk melihat detail product nya

| 1) (1) WhatsApp ×                                  | Prospect - CRM × Prospect - CRM              | × C perintah select pada × C Macam - Maca | m Pe 🗙 💙 🚳 Bagaimana Mer | maka 🗙 🚺 Macam-macan |         |                   |
|----------------------------------------------------|----------------------------------------------|-------------------------------------------|--------------------------|----------------------|---------|-------------------|
| CRM                                                | eroasia.co.id/app_crm/index.pnp/ams/prospect |                                           |                          |                      |         |                   |
|                                                    |                                              |                                           |                          | 4                    |         | Ruin Can          |
| 😞 Dashboard                                        | # Table Prospect                             |                                           |                          |                      |         |                   |
| 🖉 Prospect                                         | SHOW DATA : Group by Customer v              |                                           |                          |                      |         | III Table         |
| 🖤 My Sales Plan                                    | Total Market Share: 11,885,000.00            |                                           |                          |                      | Year :  | 2018              |
| Wy Revenue                                         | Total Salesplan : 9,285,000.00               |                                           |                          |                      | Payment | : TMB             |
| র্ব ABMS <                                         | Page < 1 > of 1 View 10 v re                 | cords   total 3 records                   |                          |                      |         | Q Search 📕 Column |
| <u> <u> </u> <u> </u> <u> </u> Contact Person </u> | No 🗘 Customer                                | Market Share                              | Sales Plan 🖗             | Deviasi 🖗            | AMS     | Action            |
| My Pica                                            | 1 Rossiya - Russian Airlines                 | 10,480,000.00                             | 9,080,000.00             | 1,400,000.00         | RC      | B                 |
| Cancellation                                       | 2 Elix Aviation Capital                      | 205,000.00                                | 205,000.00               | 0.00                 | RC      | 📫 🖻               |
| Reschedule                                         | 3 AirBridgeCargo                             | 1,200,000.00                              | 0.00                     | 1,200,000.00         | RC      | B                 |
| E Logout                                           | Page < 1 → of1 View 10 ▼ re                  | cords   total 3 records                   |                          |                      |         |                   |
|                                                    |                                              |                                           |                          |                      |         |                   |
|                                                    |                                              |                                           |                          |                      |         |                   |
|                                                    |                                              |                                           |                          |                      |         |                   |
|                                                    |                                              |                                           |                          |                      |         |                   |
|                                                    |                                              |                                           |                          |                      |         |                   |
|                                                    |                                              |                                           |                          |                      |         |                   |
| mf-aeroasia.co.id/app_crm/in                       | idex.php/ams/prospect                        |                                           |                          |                      |         |                   |
|                                                    |                                              |                                           |                          |                      |         |                   |

Maka akan tampil Data Product dari Customer tersebut

Klik tombol Detail yang ada di kolom Action untuk melihat detail Registrasi / SN nya

| ← → C () dev.gm  | nf-aeroa | sia.co.id/app_crm/i | ndex.php/a    | ms/prospect | × (                 | an select page. A |                      | acam Pe 🗙 🗸 🔮 Bi | agaimana wen |             | icani-macani | Quer     | 아☆ 🗘 🖏                |
|------------------|----------|---------------------|---------------|-------------|---------------------|-------------------|----------------------|------------------|--------------|-------------|--------------|----------|-----------------------|
| CRM              |          |                     |               |             |                     |                   |                      |                  |              |             | Ą 💽          | ) ≙1 [   | 1 Rulit Candra        |
| 😞 Dashboard      |          | # Table Prospect    | View Prospe   | ict         |                     |                   |                      |                  |              |             |              |          |                       |
| Prospect         |          | III VIEW PROS       | PECT          |             |                     |                   |                      |                  |              |             |              |          | III Table             |
| Wy Sales Plan    |          |                     | Customer      | Elix Aviati | on Capital [Area:   | D ] [Region: West | ern Europe] [Country | Ireland]         |              |             |              |          | ~                     |
| Wy Revenue       |          |                     | Year          | * 2018      |                     |                   | ¥                    | Payment *        | тмв          |             |              |          | ~                     |
| ABMS             | <        | Total Market Sh     | are: 205,000. | 00          |                     |                   |                      |                  |              |             |              | Total    | Salesplan: 205,000.00 |
| Ω Contact Person |          | Page < 1            | > of 1   View | 10 V recon  | ds  total 1 records |                   |                      |                  |              |             |              |          | Sack Q Search         |
| My Pica          |          | No 💠 Pr             | roduct 🔅      | AC Type     | Engine              | ¢ APU ¢           | Component            | Market           | t Share 🗄    | Salesplan 🕴 | AMS 🔅        | Status 👙 | Action                |
| Cancellation     |          | 1 A                 | Airframe      | ATR         |                     |                   |                      | 21               | 05,000.00    | 205,000.00  | RC           | PICK     |                       |
|                  |          | Page < 1            | > of 1   View | 10 v recon  | is  total 1 records |                   |                      |                  |              |             |              |          |                       |
|                  |          |                     |               |             |                     |                   |                      |                  |              |             |              |          |                       |
|                  |          |                     |               |             |                     |                   |                      |                  |              |             |              |          |                       |
|                  |          |                     |               |             |                     |                   |                      |                  |              |             |              |          |                       |
|                  |          |                     |               |             |                     |                   |                      |                  |              |             |              |          |                       |
|                  |          |                     |               |             |                     |                   |                      |                  |              |             |              |          |                       |
|                  |          |                     |               |             |                     |                   |                      |                  |              |             |              |          |                       |

Maka akan tampil tampilan Detail AC Type / Engine Type / APU Type / Component

Klik tombol pickup untuk melihat lebih detail lagi registrasi nya

| 1) WhatsApp ×                                            | Prospect - CRM 🛛 🗙 💽 Prospect -                                         | CRM × G perintah sele                        | ct pada 🗙 🔨 🕒 Macam - Ma        | cam Pe 🗙 🗙 🚳 Bagaim | iana Memaka 🗙 🔨 🔼 Macan                                        | n-macam Que 🗙 |                  | - 0 ×                 |
|----------------------------------------------------------|-------------------------------------------------------------------------|----------------------------------------------|---------------------------------|---------------------|----------------------------------------------------------------|---------------|------------------|-----------------------|
| $\leftrightarrow$ $\rightarrow$ C $\odot$ dev.gmf-aeroas | sia.co.id/app_crm/index.php/ams/pr                                      | ospect                                       |                                 |                     |                                                                |               | ର୍ଦ 🕁            | 🗘 🗘 :                 |
| CRM =                                                    |                                                                         |                                              |                                 |                     |                                                                | A 💽 🖂 🚺       | ) 🖽 🚺 👘          | Rulit Candra          |
| 😡 Dashboard                                              | Table Prospect     View Prospect                                        |                                              |                                 |                     |                                                                |               |                  |                       |
| Prospect                                                 | I VIEW PROSPECT                                                         |                                              |                                 |                     |                                                                |               |                  | Table 🥜               |
| 🖤 My Sales Plan                                          | Customer *                                                              | Elix Aviation Capital [Area: D ] [Re         | gion: Western Europe] [Country: | Ireland]            |                                                                |               | ~                |                       |
| Wy Revenue                                               | Year *                                                                  | 2018                                         | ~                               | Payment * TN        | 18                                                             |               | ~                |                       |
| ₩ ABMS <                                                 | Total Market Chara: 205 000 00                                          |                                              |                                 |                     |                                                                |               | otal Salaanian:  | 205 000 00            |
| 2 Contact Person                                         |                                                                         |                                              |                                 |                     |                                                                |               | otal salespiali. | 203,000.00            |
| My Pica                                                  | Page < 1 > of 1  View 10                                                | <ul> <li>records  total 1 records</li> </ul> |                                 |                     |                                                                |               | Back             | Q Search              |
| Cancellation                                             | No         Payment         Prod           1         TMB         Airfree | inte AC Type Engli<br>AC Type Engli          | ne APU Compo                    | nent 🔅 Market<br>20 | Share         Sales Plan           5,000.00         205,000.00 | RC PIC        | Act              | tion                  |
| Reschedule                                               | Page < 1 > of 1 View 10                                                 | ▼ records  total 1 records                   |                                 |                     |                                                                |               |                  | PICKUP                |
| E Logout                                                 |                                                                         |                                              |                                 |                     |                                                                |               |                  |                       |
|                                                          |                                                                         |                                              |                                 |                     |                                                                |               |                  | 1.55 0.04             |
| 🚱 🙆 💽 🛛                                                  | 📋 🕹 📀 💵                                                                 |                                              |                                 | 🏓 🎽                 |                                                                | EN 🔺          | 😼 🗑 🚮            | 1:55 PM<br>2018-02-27 |

Maka akan tampil tampilan Data-data Registrasi / SN

Untuk meReschedule sales plan data nya klik tombol edit

| CRM =                                              |               |         |                   |                            |                  |                     |           |             |             |         | Q 💽 🖉      | 3 <b>1</b> 🖽 <b>1</b> | Ruli      | it Canc  |
|----------------------------------------------------|---------------|---------|-------------------|----------------------------|------------------|---------------------|-----------|-------------|-------------|---------|------------|-----------------------|-----------|----------|
|                                                    |               |         |                   |                            |                  |                     |           |             |             |         |            |                       |           |          |
| Dashboard                                          | # Table Prosp | ect > P | ckup              |                            |                  |                     |           |             |             |         |            |                       |           |          |
| Prospect                                           | Pickup P      | rospect |                   |                            |                  |                     |           |             |             |         |            | Sack                  | C Refrest | •        |
| Wy Sales Plan                                      |               | Cı      | stomer: Elix Avia | ation Capital [Country: Ir | eland ] [Region: | Western Europe ] [# | Area: D ] |             |             |         |            |                       |           |          |
| Wy Revenue                                         |               |         | Year: 2018        |                            |                  | Payment Method:     | тмв       |             |             |         | Product:   | Airframe              |           |          |
| ABMS <                                             |               | Marke   | t Share: 205,000  | 0.00                       |                  | Sales Plan:         | 205,0     | 00.00       |             |         | Deviasi:   | 0.00                  |           |          |
| <u> <u> </u> <u> </u> <u> </u> Contact Person </u> |               | A/      | C Type: ATR       |                            |                  | Conto               | + D       |             |             |         |            |                       |           |          |
| My Pica                                            |               |         |                   |                            |                  | Contac              | t Person  |             |             |         |            |                       |           |          |
| Cancellation                                       |               |         |                   |                            |                  | Data Sa             | ales Plar | 1           |             |         |            |                       |           |          |
| Reschedule                                         | Page <        | 1       | > of 1  View 10   | ▼ records  total 4 rec     | ords             |                     |           |             |             |         | + A        | dd Registration       | Q Search  |          |
| - Logout                                           | No            | ID      | Registration      | Maintenance                | Location         | Sales Plan          | TAT 🕴     | Start Date  | End Date    | Level 🕴 | Status     | Action                |           |          |
|                                                    | 2             | 5284    | M-ABKN            | Parking+Prolong            | Hangar 4         | 35,000.00           | 90        | 01 Feb 2018 | 01 May 2018 | 4       | Reschedule | 6                     | ×         | <b>^</b> |
|                                                    | 3             | 5285    | 2-SWKE            | Parking+Prolong            | Hangar 4         | 35,000.00           | 90        | 01 Feb 2018 | 01 May 2018 | 4       | Reschedule |                       | ×         |          |
|                                                    | 4             | 5286    | TBD               | Seat Refurbishment         | Hangar 4         | 100,000.00          | 30        | 01 Mar 2018 | 30 Mar 2018 | 4       | Oper       |                       | ×         | -        |
|                                                    | 4             |         |                   |                            |                  |                     |           |             |             |         |            |                       |           |          |
|                                                    | Page <        | 1       | > of 1   View 10  | ▼ records   total 4 rec    | ords             |                     |           |             |             |         |            |                       |           |          |
|                                                    |               |         |                   |                            |                  |                     |           |             |             |         |            |                       |           |          |

Maka akan tampil Form Edit Registration

Edit field yang akan di edit, dan jangan lupa inputkan apa alasannya di field reason of update

Setelah selesai data yang akan di edit, lalu klik update

Ketentuan pada Reschedule :

- 1. Reschedule yang memerlukan Approve TPR
  - a. Reschedule Sales Plan
  - b. Reschedule Start Date
  - c. Reschedule TAT
- 2. Reschedule yang tidak memerlukan Approve TPR
  - a. Reschedule Maintenance
  - b. Reschedule Location
  - c. Reschedule Registration

(Note : Reschedule yang tidak memerlukan Approve TPR, item akan terupdate sesuai dengan input yang di lakukan dan status tetap Open)

|                |                |                  | Edit Pegistration          | x     |         |            |              |         |
|----------------|----------------|------------------|----------------------------|-------|---------|------------|--------------|---------|
| Daabhaard      | Table Prospect |                  | Edit Registration          | ~     |         |            |              |         |
| Prospect       | Pickup Prosp   | Maintenance      | × Seat Refurbishment       |       |         |            | A Back       | Refresh |
| My Sales Plan  |                | Hangar           | Hangar 4 🗸                 | - 1   |         |            |              |         |
| My Revenue     |                | Registrasion     | TBD                        |       |         | Product:   | Airframe     |         |
| ABMS <         | M              | Sales Plan       | 100,000.00                 |       |         | Deviasi:   | 0.00         |         |
| Contact Person |                | Start Date       | 2018-03-01                 |       |         |            |              |         |
| /ly Pica       |                | TAT              | 30                         |       |         |            |              |         |
| Cancellation   |                | End Date         | 2018-03-30                 |       |         |            |              |         |
| Reschedule     | Page <         | Reason Of Update |                            |       |         | + Add      | Registration | Search  |
| .ogout         | No IE          |                  | Update View History Update |       | Level 🕴 | Status     | Action       |         |
|                | 2 521          |                  |                            |       | 4       | Reschedule | 6            | ×       |
|                | 3 52           |                  |                            | Close | 4       | Reschedule | 6 7          | ×       |
|                | 4 523          |                  |                            |       | 4       | Open       | 8            | ×       |

Maka akan tampil tampilan seperti gambar di bawah ini

| 0.014          |   |               |          |                   |                            |                    |                    |           |             |             |               |            | -              |             |
|----------------|---|---------------|----------|-------------------|----------------------------|--------------------|--------------------|-----------|-------------|-------------|---------------|------------|----------------|-------------|
| CRIVI          |   |               |          |                   |                            |                    |                    |           |             |             |               | 40 🖂       | •              | Rulit Candr |
| Dashboard      |   | # Table Prosp | ect > Pi | ckup              |                            |                    |                    |           |             |             |               |            |                |             |
| Prospect       |   | Pickup Pi     | rospect  |                   |                            |                    |                    |           |             |             |               |            | Sack 21        | Refresh 🥜   |
| My Sales Plan  |   |               | Cu       | stomer: Elix Avia | ation Capital [Country: In | eland ] [Region: ) | Western Europe ] [ | Area: D ] |             |             |               |            |                |             |
| My Revenue     |   |               |          | Year: 2018        |                            |                    | Payment Method     | : ТМВ     |             |             |               | Product:   | Airframe       |             |
| ABMS           | < |               | Marke    | t Share: 205,000  | 0.00                       |                    | Sales Plan         | 205,0     | 00.00       |             |               | Deviasi:   | 0.00           |             |
| Contact Person |   |               | A        | c type: Alk       |                            |                    | Conta              | ct Person |             |             |               |            |                |             |
| My Pica        |   |               |          |                   |                            |                    | Data S             | ales Plan |             |             |               |            |                |             |
| Cancellation   |   |               |          |                   |                            |                    |                    |           |             |             |               |            |                |             |
| Reschedule     |   | Page <        | 1        | > of 1   View 10  | ▼ records  total 4 reco    | ords               |                    |           |             |             |               | + Ade      | d Registration | Search      |
| Logout         |   | No            | ID       | Registration      | Maintenance                | Location           | Sales Plan         | TAT       | Start Date  | End Date    | Level 🔅       | Status     | Action         |             |
| -              |   | 1             | 5283     | M-ABKM            | Parking+Prolong            | Hangar 4           | 35,000.00          | 90        | 01 Feb 2018 | 01 May 2018 | 4             | Reschedule | 6              |             |
|                |   | 2             | 5284     | M-ABKN            | Parking+Prolong            | Hangar 4           | 35,000.00          | 90        | 01 Feb 2018 | 01 May 2018 | 4             | Reschedule | 8 3            |             |
|                |   | 3             | 5285     | 2-SWKE            | Parking+Prolong            | Hangar 4           | 35,000.00          | 90        | 01 Feb 2018 | 01 May 2018 | $\rightarrow$ | Reschedule | 6              |             |
|                |   | 4             | 5000     | TRO               | 0                          |                    | 400.000.00         | 0         | 01.04-0040  | 00.0040     |               | <b></b>    |                |             |
|                |   | Page <        | 1        | > of 1   View 10  | ▼ records   total 4 reco   | ords               |                    |           |             |             |               |            | EDIT           |             |

Pada kolom status yang tadinya Open akan menjadi Reschedule

Bila sudah di Approve oleh TPR maka status akan berubah kembali menjadi Open

| (4) WhatsApp                                | ×        | Prospect - CRM    | ×        | Prospect - CRN    | 1 × G perinta              | ah select pada 🗙   | Macam - N          | <b>lacam</b> Pe | 🛛 🗙 🗸 🕥 Bagaim | ana Memaka 🗙 | Maca    | m-macam Que | ×              | لعاكا     |                      |
|---------------------------------------------|----------|-------------------|----------|-------------------|----------------------------|--------------------|--------------------|-----------------|----------------|--------------|---------|-------------|----------------|-----------|----------------------|
| $\leftrightarrow$ $\rightarrow$ C (i) dev.g | mf-aeroa | sia.co.id/app_cri | m/index  | .php/ams/prosp    | ect                        |                    |                    |                 |                |              |         |             | ର୍ ତ           | • ☆ 🕄     | Êŝ                   |
| CRM                                         |          |                   |          |                   |                            |                    |                    |                 |                |              |         | ۵ 🕐 ۵       | 1 1            | Rulit C   | andra                |
| 😞 Dashboard                                 |          | # Table Prosp     | ect > Pi | ickup             |                            |                    |                    |                 |                |              |         |             |                |           |                      |
| Prospect                                    |          | Pickup P          | rospect  |                   |                            |                    |                    |                 |                |              |         |             | Sack           | C Refresh |                      |
| 🖤 My Sales Plan                             |          |                   | Cu       | stomer: Elix Avia | ation Capital [Country: In | eland ] [Region: \ | Western Europe] [A | rea: D]         |                |              |         |             |                |           |                      |
| Wy Revenue                                  |          |                   |          | Year: 2018        |                            |                    | Payment Method:    | тмв             |                |              |         | Product:    | Airframe       |           |                      |
| ST ABMS                                     | <        |                   | Marke    | t Share: 205,000  | .00                        |                    | Sales Plan:        | 275,0           | 00.00          |              |         | Deviasi:    | 70,000.00      |           |                      |
| Q Contact Person                            |          |                   | Α/       | CType: ATR        |                            |                    | Contac             | t Persor        |                |              |         |             |                |           | _                    |
| My Pica                                     |          |                   |          |                   |                            |                    | Data Sa            | iles Plar       | '<br>1         |              |         |             |                |           |                      |
| Cancellation                                |          |                   |          |                   |                            |                    |                    |                 |                |              |         |             |                |           |                      |
| Reschedule                                  |          | Page <            | 1        | > of 1   View 10  | ▼ records   total 4 reco   | ords               |                    |                 |                |              |         | + Ad        | d Registration | Q Search  |                      |
| C Logout                                    |          | No                | ID       | Registration      | Maintenance                | Location 0         | Sales Plan         | TAT 🕴           | Start Date     | End Date     | Level 🔅 | Status      | Action         |           |                      |
|                                             |          | 2                 | 5284     | M-ABKN            | Parking+Prolong            | Hangar 4           | 35,000.00          | 90              | 01 Feb 2018    | 01 May 2018  | 4       | Reschedule  | 6              | ×         |                      |
|                                             |          | 3                 | 5285     | 2-SWKE            | Parking+Prolong            | Hangar 4           | 105,000.00         | 90              | 01 Feb 2018    | 01 May 2018  |         | Open        | 6              | ×         |                      |
|                                             |          | 4                 | 5286     | TBD               | Seat Refurbishment         | Hangar 4           | 100,000.00         | 30              | 01 Mar 2018    | 30 Mar 2018  | 4       | Open        | 8              | × .       |                      |
|                                             |          | 4                 |          |                   |                            |                    |                    |                 |                |              |         |             |                | •         |                      |
|                                             |          | Page <            | 1        | > of 1   View 10  | ▼ records  total 4 reco    | ords               |                    |                 |                |              |         |             |                |           |                      |
|                                             |          |                   |          |                   |                            |                    |                    |                 |                |              |         |             |                |           |                      |
|                                             |          |                   |          |                   |                            |                    |                    |                 |                |              |         |             |                |           |                      |
| 🚱 🛛 🙋                                       | 0        | (1)               |          |                   |                            | P                  |                    | 1               | <b>*</b>       | ~            |         |             | en 🔺 🍡         | :<br>20   | 2:31 PM<br>018-02-27 |

Melakukan reschdule selain bisa di lakukan pada menu Prospect juga bisa di lakukan pada menu My Sales Plan contoh bisa di lihat pada gambar di bawa ini.

| $\leftarrow$ $\rightarrow$ C (i) dev.gmf-aeroa | sia.co.id/app_crm/index.php/ams/mysalesplan                                                     | 익 ☆ 🕄 🖧 🕅                              |
|------------------------------------------------|-------------------------------------------------------------------------------------------------|----------------------------------------|
| CRM =                                          |                                                                                                 | 🔍 🕘 🖂 🚺 🛗 🚺 Ayi Kusmana                |
| Q Dashboard                                    | 🕫 > My Sales Flan                                                                               |                                        |
| Prospect                                       | III MY SALES PLAN                                                                               | Year : 2018 🗸 🦨                        |
| Wy Sales Plan                                  |                                                                                                 |                                        |
| My Revenue                                     | 4 3 2<br>AWARENESS OPPORTUNITY ATTRACTIVE PROPOSAL                                              | 1<br>contract signing                  |
| A Contact Person                               | \$ 1,400,000 \$ 3,318,000 \$ 0                                                                  | \$ 426,000                             |
| My Pica                                        | CANCEL: 4 OPEN: 3 CANCEL: 12 OPEN: 4 CANCEL: 0 OPEN: 6                                          | CANCEL : 0 OPEN : 1                    |
| Cancellation                                   |                                                                                                 |                                        |
| Reschedule                                     |                                                                                                 |                                        |
| Data Swift                                     | Page < 1 > of 1  View 10 T records   total 7 records                                            | 2 Cancel ± Upgrade + Add Pica Q: et ch |
| ₽ Help!                                        | No ID IDTPR Customer Product AC/ENG/APU/COMP Registration Location Sales Plan TAT Start Date En | d Date 🗧 Remark 🍵 Status 🍦 Action      |
| E Logout                                       | L 1 5339 1576 GMF (AK) Engine CFM50-78 523986 Engine 2.000.000 45 05 Mar 2018 18<br>Shop        | Apr 2018 Open                          |

Keterangan :

Klik icon edit yang ada pada pojok bawah kanan pada kolom Action maka akan tampil tampilan reschedule seperti pada gambar di bawah ini. Cara nya pun sama seperti pada keterangan di atas sebelumnya.

| (2) WhatsApp ×                                      | Prospect - CRM ×         | Prospect - CRM ×         | G perintah select pada 🗙 🕒 Macam - Macam Pe 🗙 🕥 Bagaimar | na Memaka 🗙 | 🛆 Macam-macam Que 🗙 💦 🖆 📼 🗖 🗮 🗶  |
|-----------------------------------------------------|--------------------------|--------------------------|----------------------------------------------------------|-------------|----------------------------------|
| $\leftrightarrow$ $\rightarrow$ C (i) dev.gmf-aeroa | asia.co.id/app_crm/inde> | php/ams/prospect         |                                                          |             | ० • ☆ :                          |
| CRM =                                               |                          |                          |                                                          |             | 🔔 🕘 🛛 👜 🚺 Rulit Candra           |
|                                                     | # Table Prospect         |                          | Edit Registration                                        | x           |                                  |
| 😞 Dashboard                                         |                          |                          |                                                          |             |                                  |
| Prospect                                            | Pickup Prosp             | Maintenance              | × Seat Refurbishment                                     |             | n Beck CRefresh                  |
| Wy Sales Plan                                       |                          | Hangar                   | Hangar 4                                                 |             |                                  |
| W Revenue                                           |                          | Registrasion             | TBD                                                      |             | Product: Airframe                |
| ABMS <                                              | M                        | Sales Plan               | 100,000.00                                               |             | Deviasi: 0.00                    |
| R Contact Person                                    |                          | Start Date               | 2018-03-01                                               |             |                                  |
| 1 My Pica                                           |                          | TAT                      | 30                                                       |             | -                                |
|                                                     |                          | End Date                 | 2018-03-30                                               |             | -                                |
|                                                     | Page <                   | Reason Of Update         |                                                          |             | + Add Registration Q Search      |
|                                                     | No IC                    |                          |                                                          |             | Level 🗄 Status Action            |
|                                                     | 2 53                     |                          | Update View History Update                               |             |                                  |
|                                                     | 2 525                    |                          |                                                          |             |                                  |
|                                                     | 5 52                     |                          |                                                          | Close       |                                  |
|                                                     | 4 52                     |                          |                                                          | _           |                                  |
|                                                     | Page ( 1                 | ) of 11View 10 = reco    | orde United & responde                                   |             |                                  |
|                                                     | rage i                   | i or righter in the rest | nos Itora 4 records                                      |             |                                  |
|                                                     |                          |                          |                                                          |             |                                  |
|                                                     |                          |                          |                                                          |             |                                  |
| 🚱 🖉 🔾                                               | (a)                      |                          | os 📴 🖬 😕 🤝 🤣                                             | <hr/>       | EN 🔺 🍡 🛱 📶 2:21 PM<br>2018-02-27 |